## Profi cash Version 12 Massenbearbeitung Verwendungszweck

SPREEWALDBANK eG

Volksbanken Raiffeisenbanker

Mit der in Profi cash integrierten Massenbearbeitungsfunktion besteht jederzeit die Möglichkeit, gespeicherte Zahlungsaufträge schnell zu ändern.

Klicken Sie dazu in die Kategorie "Einstellungen". Anschließend wählen Sie die Funktion "Massenänderung" und die Unterfunktion "ZV-Aufträge".

| <b>I</b> .          | Kontoinform              | nationen Zahlung              | sverkehr Auslands                | zahlungsverkehr | Datentransfer       | Services I     | Einstellungen            |                         |
|---------------------|--------------------------|-------------------------------|----------------------------------|-----------------|---------------------|----------------|--------------------------|-------------------------|
|                     |                          | $\bigoplus$                   | Ê                                |                 |                     | -              | Ľ                        | 7                       |
| HBCI-<br>Verwaltung | EBICS-BPD-<br>Verwaltung | EBICS-<br>Schlüsselverwaltung | Auftraggeberkonten<br>bearbeiten | Massenlöschung  | Massenänderung<br>* | Internetzugang | Auf Standarde<br>zurücks | instellungen i<br>etzen |
| Bankzugänge         |                          |                               | Auftraggeberkonten               | Massendate      | enverwaltung        |                |                          | Sonstiges               |

Es öffnet sich das Fenster "Massenänderung ZV-Aufträge".

| al |                                              | Massenänderung ZV-Aufträge | × |
|----|----------------------------------------------|----------------------------|---|
|    | Auswahl zu ändernd                           | ler ZV-Aufträge            |   |
|    | Auftragsgruppe                               | alle Gruppen               |   |
|    | Konto Auftraggeber                           | alle Konten Auftraggeber   |   |
|    | Änderungen in diese<br>Bitte Auswahl treffen | en Gruppen und Konten      |   |
|    |                                              | Ändern Abbrechen           |   |

Suchen Sie bei "Konto Auftraggeber" das entsprechende Konto aus. Wenn Sie mit Gruppen arbeiten, dann können Sie ebenfalls die Auftragsgruppe angeben. Treffen Sie eine Auswahl bei "Änderungen in diesen Gruppen und Konten". Für eine Massenänderung des Verwendungszwecks wählen Sie hier "Verwendungszweck ändern" aus.

## Profi cash Version 12 Massenbearbeitung Verwendungszweck

SPREEWALDBANK eG

Volksbanken Raiffeisenbanken

Daraufhin öffnen sich die vier möglichen Verwendungszweckzeilen.

|                     | Massenänderung ZV-Aufträge |  |  |  |  |
|---------------------|----------------------------|--|--|--|--|
| Auswahl zu ändernd  | er ZV-Aufträge             |  |  |  |  |
| Auftragsgruppe      | alle Gruppen 🗸             |  |  |  |  |
| Konto Auftraggeber  | Girokonto                  |  |  |  |  |
| Änderungen in diese | n Gruppen und Konten       |  |  |  |  |
| Verwendungszweck ä  | Verwendungszweck ändern    |  |  |  |  |
|                     |                            |  |  |  |  |
| Zweck1              |                            |  |  |  |  |
| Zweck2              |                            |  |  |  |  |
| Zweck3              |                            |  |  |  |  |
| Zweck4              |                            |  |  |  |  |
|                     |                            |  |  |  |  |
|                     | Ändern Abbrechen           |  |  |  |  |

Setzen Sie einen Haken bei der gewünschten Zeile (Zweck1-4) und geben Sie die entsprechende Bezeichnung ein. In dem Beispiel soll die Zeile 1 "Test Massenbearbeitung" beinhalten und die anderen drei Zeilen sollen überschrieben werden und leer sein.

| Änderungen in d | esen Gruppen und Konten |  |
|-----------------|-------------------------|--|
| Verwendungszwe  | ck ändern 🗸             |  |
| Zweck1          | Test Massenbearbeitung  |  |
| Zweck3          |                         |  |
|                 | Ändern Abbrechen        |  |

## Profi cash Version 12 Massenbearbeitung Verwendungszweck

SPREEWALDBANK eG

Volksbanken Raiffeisenbanker

Klicken Sie anschließend auf "Ändern". Es werden alle Aufträge geändert, die aktuell bei "Fällige Aufträge" hinterlegt sind. Anschließend wird Ihnen auch angezeigt wie viele Aufträge geändert wurden. Sie können nun eine weitere Änderung vornehmen oder das Fenster schließen.

Zur Überprüfung können Sie die einzelnen Aufträge im Dashboard anklicken, sodass sich der Auftrag öffnet. War die Speicherung erfolgreich, sehen Sie hier den abgeänderten Verwendungszweck.

| Verwendungszweck | Test Massenbearbeitung | $\sim$ |
|------------------|------------------------|--------|
|                  |                        | $\sim$ |
|                  |                        | $\sim$ |
|                  |                        | ~      |

Bei Fragen erreichen Sie unser KundenServiceCenter von Montag – Donnerstag von 8.00 – 19.00 Uhr und Freitag von 8.00 – 17.00 Uhr telefonisch unter der 03546/231-0.